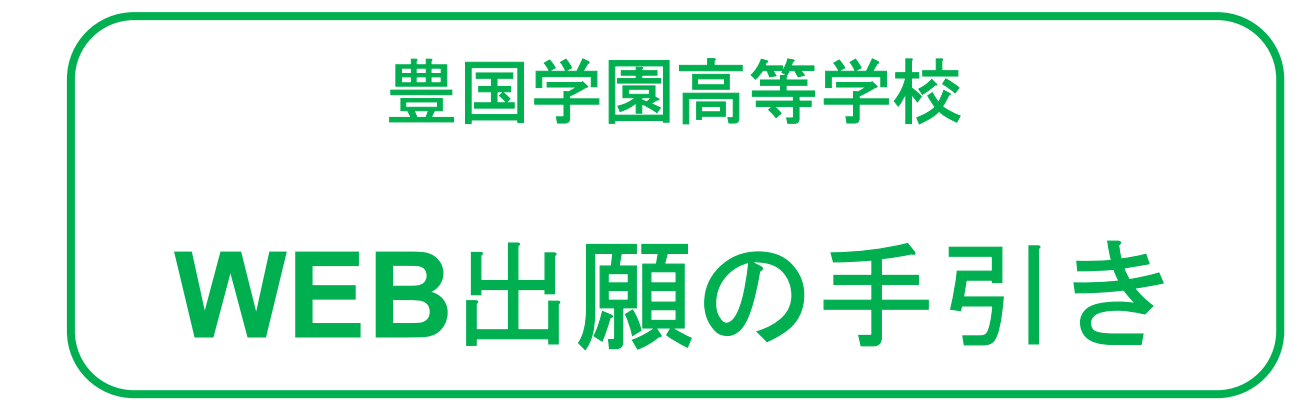

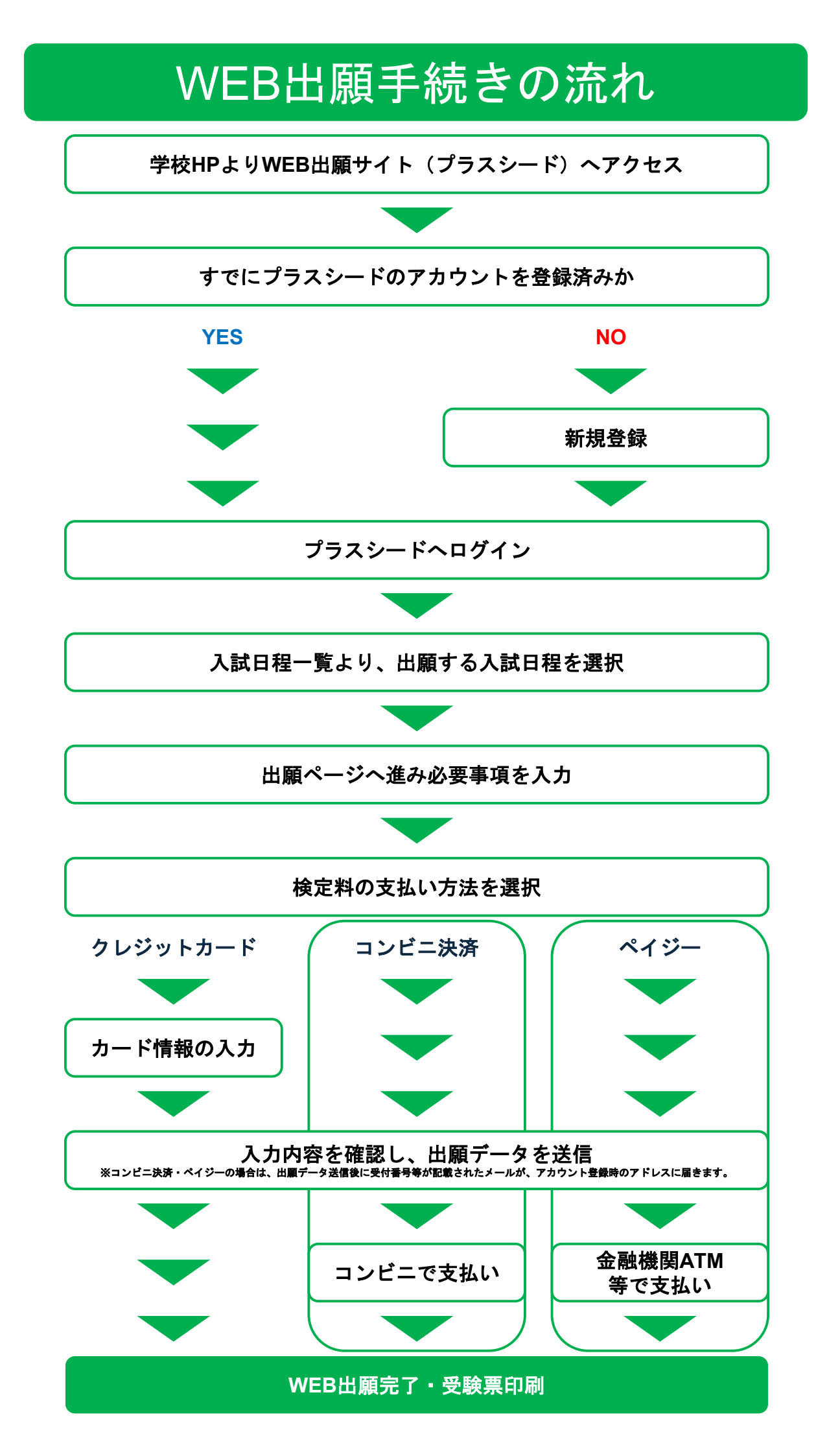

新規登録(マイページ登録)・ログイン

- 迷惑メール対策等でドメイン指定受信を設定されている場合は、
- 「@seed.software」ドメインを受信できるように設定してください。
- すでに他校でWEB出願サイト(プラスシード)のマイページ登録済みの場合は、 「⑥ログインする」へお進みください。
- 過去にご兄弟姉妹の出願のためにプラスシードのアカウントをお持ちの場合は、 ログイン後、本誌後半の「5:兄弟姉妹アカウントの追加」へお進みください。

## ①学校ホームページより、WEB出願サイト(プラスシード)へアクセス

▼WEB出願システム(プラスシード) <u>https://seed.software/public/admission/houkoku</u> ※Microsoft Edge / google Chrome / Safariをご利用ください ※PC / スマートフォン / タブレット端末でご利用可能です。

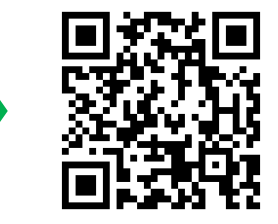

## ②左側メニューの【新規登録】をクリック

< 入試日程一覧 [豊国学園高等学校]

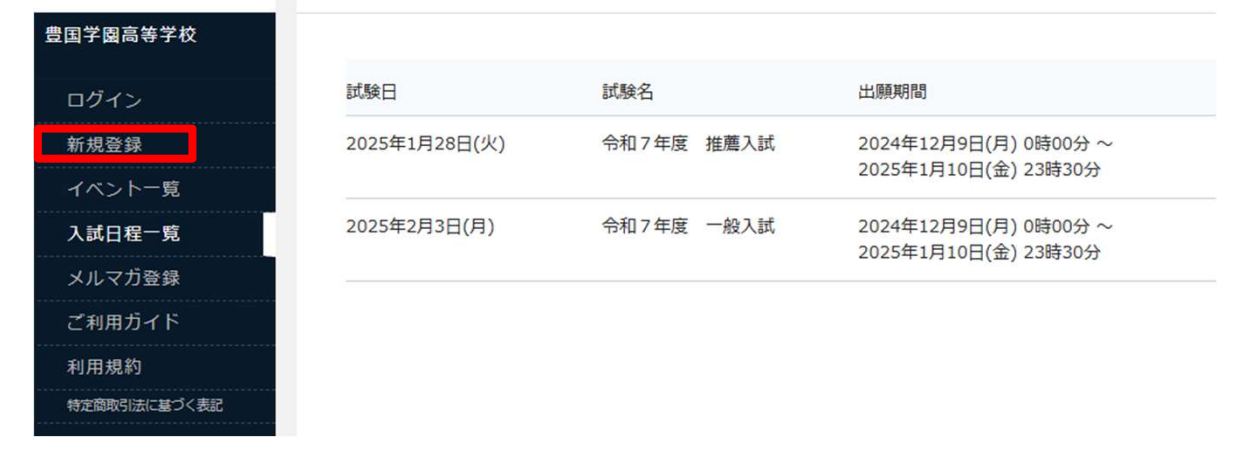

## ③メールアドレスを入力し、利用規約を確認・「同意します」にチェックを 入れて【送信する】をクリック

| 豊国学園高等学校<br>マイページ登録                                                                                                    | マイページ登録                                                                                                    |
|----------------------------------------------------------------------------------------------------|----------------------------------------------------------------------------------------------------|
| ログインIDとしてご利用いただくご自身のメールアドレスを入力して<br>「送信する」ボタンを押してください。<br>入力されたメールアドレス知に、本登録用のURLリンクをお送りします。<br>メールをご確認の上、本登録用のURLにアクセスしてください。<br>プラスシードでは1つのメールアドレスで確認の学校に対してログインが<br>可能です。<br>また、1つのメールアドレスで確認の学校に対してログインが | 入力されたメールアドレスに、本登録URLをお送りしました。<br>戻る                                                                                         |
| また、FJのストルドドレスにおしてためいな時のシガランドを単加する<br>ことも可能です。<br>ずでに他の学校でプラスシードに登録連みの方は【ごちら】からログイ<br>ンしてください。<br>※送惑メール方策等でドメイン相定発信を設定されている場合は、<br>「@seed.software」ドメインを受信できるように設定してください。                                    | システム運用:モチペーションワークス株式会社 利用規約&プライバシーポリシー                                                                                      |
| メールアドレス<br>□ 利用規約に同意します<br>送信する                                                                                                    | ※上記の画面へ遷移し、入力したメールアドレスに<br>本登録用URLを記載したメールが送られます。<br><mark>&lt;注意&gt;</mark><br>この段階では仮登録ですので、マイページ登録は完<br>了していません。ご注意ください。 |

## ④届いたメールに記載のURLをクリックして本登録へ進む

#### [プラスシード][豊国学園高等学校]本登録URLのお知らせ

PLUS SEED <no-reply@seed.software> To 自分 マ

※このメールはWEB出願システム「プラスシード」から自動送信しています。

[豊国学園高等学校] 確認サイトへの仮登録が完了しました。

下記に記載されているURLから、本登録のお手続きをお願いいたします。

https://seed.software/mail\_auth\_complete?token=bd56a4948ff6a4f0aaed53950a0d6f685e3e547c&school\_code=houkoku ※60分以内にURLをクリックされない場合、URLが無効になります。 その場合は、再度仮登録を行ってください。

※このメールはシステムより自動送信されています。 こちらのメールにご返信いただいてもご連絡できませんので、ご了承ください。

WEB出願システム・イベント申込システム プラスシード 運営会社: モチベーションワークス株式会社

# **⑤必要事項を入力して【登録する】をクリック**

| メール認証が完了しました。<br>本登録へお進みください。 |  |
|-------------------------------|--|
|                               |  |
| 次へ                            |  |

※60分経過するとURLは無効となります。 60分経過してしまった場合は、③に戻って再度 メールアドレスの登録を行なってください。

|                                                  | マイページ登録<br>                             | こちらで登録されたお名前が受験生本人の氏                                       |
|--------------------------------------------------|-----------------------------------------|------------------------------------------------------------|
| ※保護<br>※!                                        | 者ではなく受験生の情報を入力ください<br>氏名には常用漢字を使用してください | 名として扱われます。<br>氏名に旧字体などの外字が含まれている場合<br>は登録できませんので、対応する常田漢字で |
| 受験生氏名(姓) ※                                       | 受験生氏名(名) ※                              | の登録をお願いいたします。                                              |
| 氏名(姓)                                            | 氏名(名)                                   |                                                            |
| **氏名には常用漢字を使用してください<br>ふりがな(姓) **                | ふりがな(名) *                               |                                                            |
| ふりがな(姓)                                          | ふりがな(名)                                 |                                                            |
| tts:sii ≫                                        |                                         |                                                            |
| <ul> <li>勇性 () 女性</li> </ul>                     |                                         |                                                            |
| <b>生年月日 ※</b><br>▼元号 ▼年 年 ▼月 月                   | ▼⊟ ⊟                                    |                                                            |
| メールアドレス(ログイン時に使用)                                |                                         |                                                            |
| k-ozaki+123@motivationworks.co.jp                |                                         | メールアドレスとパスワードは、登録完了後、                                      |
| パスワード *                                          |                                         | プラスシードにログインするために必要とな<br>ります。                               |
|                                                  | (半角英数8文字以上)                             |                                                            |
| パスワード (確認用) 🙁                                    |                                         | 必ずメモを取るなどして、大事に保官してく                                       |
|                                                  | (半角英数8文字以上)                             |                                                            |
| 中学校名 *                                           |                                         |                                                            |
| ▼地区         ✓ ▼中学校           ×ルマガ登録         ダミー学 | ト用中学校<br>校                              | 地区を選択すると学校名を選択できます。<br>ご自身の学校が選択肢にない場合は、                   |
| その他<br>メルマガに登録                                   |                                         | 「その他」を選択し、ご自身の学校名を入力してください。                                |
|                                                  | <b>海綿</b> する                            | こちらで選択または入力された学校名が出願                                       |

## ⑥ログインする

新規登録の場合は、⑤で【登録する】ボタンをクリックした後、そのまま次の画 面で【ログインする】ボタンを押すだけでログイン可能です。 すでに他校でマイページ登録済みの場合は、左側メニューの【ログイン】ボタン をクリックしてログインしてください。

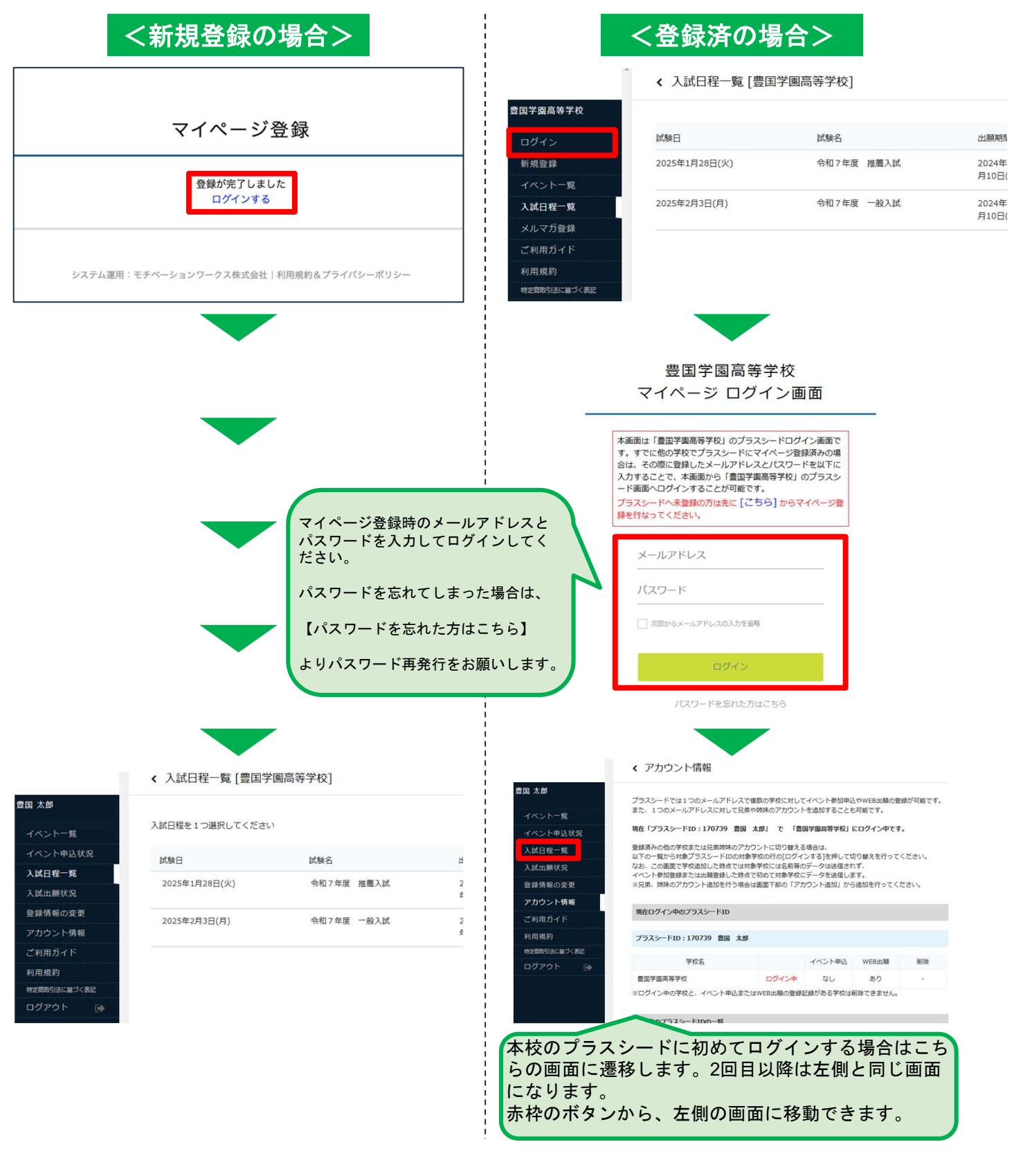

これでマイページ登録・ログイン完了となります。 この後は出願情報の登録を行なってください。

# ①左側メニューの【入試日程一覧】をクリックして、出願する入試日程を選択

< 入試日程一覧 [豊国学園高等学校]

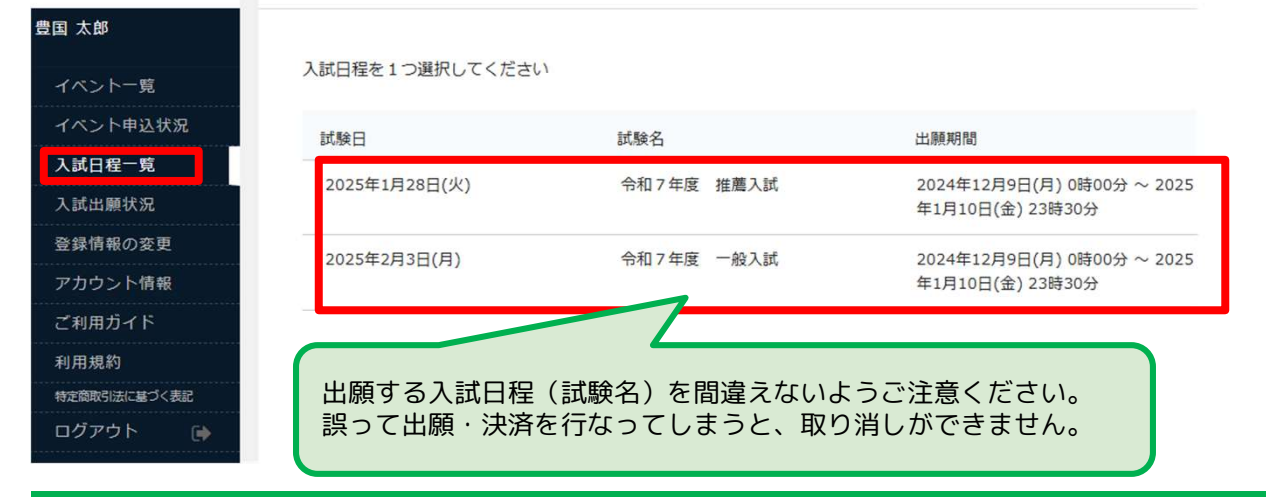

## ②【出願へ進む】をクリックして出願フォームへ遷移

### < 入試日程一覧 - 日程詳細

| 222 22 22 12 | 西    | 任  | 4 | 6 T | 百  |
|--------------|------|----|---|-----|----|
|              | -5-7 | 54 | 5 | ς,  | я. |

| 試験名         | 令和7年度 一般入試                                                                                                    |  |  |
|-------------|----------------------------------------------------------------------------------------------------|--|--|
| 試験日         | 2025年2月3日(月)                                                                                                    |  |  |
| 検定料の決済手段    | クレジットカード、ペイジー、コンビニ決済                                                                                                    |  |  |
| 出願期間        | 2024年12月9日(月) 0時00分 ~ 2025年1月10日(金) 23時30分                                                                                     |  |  |
| 検定料         | 一般入学試験 検定料 10,000円                                                                                                    |  |  |
| オンライン合否確認   | 利用可能                                                                                                    |  |  |
| 合格発表日時      | 2025年2月12日(水) 15時00分 ~ 2025年2月20日(木) 16時00分                                                                                    |  |  |
| 入学金のオンライン決済 | 利用できません                                                                                                    |  |  |
| 募集人員        | <ul> <li>普通科 普通コース 80名</li> <li>普通科 保育コース 40名</li> <li>工業科 機械システム科 80名</li> <li>工業科 自動車科 90名</li> <li>工業科 電子情報科 40名</li> </ul> |  |  |
| 出願資格        | ① 令和7年3月中学校卒業見込みの者または中学校を卒業した者。                                                                                                |  |  |

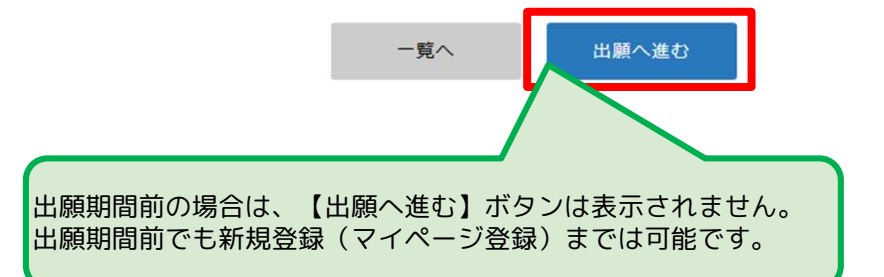

## < 入試日程一覧 - 日程詳細 - 出願

| ※氏名等を変                            | 更する場合は [こちら] 氏名・ふりがな・生年月日など、                                 |
|-----------------------------------|--------------------------------------------------------------|
| 入試日程                              | マイページ登録時の情報は<br>【こちら】から変更可能です。                               |
| 学校名                               | 豊国学園高等学校                                                     |
| 試験名                               | 令和7年度 一般入試                                                   |
| 試験日                               | 2025年2月3日(月)<br>氏名・ふりがな・性別・生年月日・中学校名は<br>マイページ登録時のものが表示されます。 |
| 11100年前 11                        | 中学校名についてはこちらの画面上で再度選択・入力する                                   |
| 安铁土间和 🛠                           |                                                              |
| 氏名                                | 豊国 太郎                                                        |
| ふりがな                              | ほうこく たろう                                                     |
| 性別                                | 男性                                                           |
| 生年月日 💥                            | 平成21年11月25日                                                  |
| 郵便番号 💥<br>(ハイフン付き・半角)             | 800-0025                                                     |
| 住所 💥                              | 福岡県北九州市門司区柳町                                                 |
| 電話番号 💥<br>(ハイフン付き・半角)             | 070                                                          |
| 中学校名 💥                            |                                                              |
| 第一志望 学<br>科・コース<br><mark>※</mark> | ○ 普通科 普通コース ○ 普通科 保育コース ○ 機械システム科 ○ 自動車科 ○ 電子情報科             |
| 第二志望 学<br>科・コース                   | <ul> <li></li></ul>                                          |
| 希望受験場所                            | ○ 本校会場 ○ 行橋会場 (福岡京築農業協同組合)                                   |
| 保護者 姓(漢<br>字) <del>※</del>        | (10字以内)                                                      |
| 保護者 名(漢<br>字) ※                   | (10字以内)                                                      |
| 保護者 姓(ふ<br>りがな) <mark>※</mark>    | (20字以内)                                                      |
| 保護者 名(ふ<br>りがな) <mark>※</mark>    | (20字以内) 保護者氏名や出願コース等、必要事項を入力して、<br>ださい。                      |
| 保護者の続柄<br>※                       | (15字以内) ※一般入試の場合、第一志望、第二志望が選べま                               |
| 携帯電話番号<br>(志願者本人)                 | 半角、ハイフン(・)付きで入力してください                                        |
| 携帯電話番号<br>(保護者)<br><mark>※</mark> | 半角、ハイフン(・)付きで入力してください                                        |

## ④検定料の支払い方法を選択して【確認画面へ】をクリック

| 支払いについて                                      |                                                                                                    |                                                                                         | <クレジットカードの場合>                                                                                                    |
|----------------------------------------------|----------------------------------------------------------------------------------------------------|-----------------------------------------------------------------------------------------|----------------------------------------------------------------------------------------------------|
| 検定料                                          | 検定料 10,000円(税込)                                                                                                    |                                                                                         | クレジットカード<br>クレジットカード                                                                                                    |
| 支払方法 *                                       | <ul> <li>クレジットカード</li> <li>ペイジー</li> <li>コンビニ決済</li> <li>*ペイジーが利用できる金融機関は [こちら] です</li> <li>*コンビニ決済が利用できるコンビニは「ローソン、</li> </ul>                           | (+別途: 316円)<br>(+別途: 316円)<br>(+別途: 316円)<br>ファミリーマート、ミニストップ、†                          | ケビタラドルー<br>ド番号 **     **//イフンなし       有効期限 *     MM 月 YY 年<br>*1月の場合は01を入力してください       セキュリティコ<br>ード *       セイコーマート」です |
| 検定料                                          | <sub>戻る</sub> 下書き保存 確                                                                                                    | 8画面へ                                                                                    |                                                                                                    |
| 「クレ<br>から1つ<br>※クレ<br>カー<br>ご利<br>い<br>※ペイ   | ジットカード」「ペイジー」「コン<br>ジットカードを選択した場合は、オ<br>ド番号等、必要な情報をご入力くた<br>利いただけるクレジットカードは以<br>GA / Mastercard / JCB / AMEX / [<br>ジーは対応する金融機関のATMや-<br>ジーのご利用方法についてけ、下載 | ンビニ決済」<br>カード情報を入力するメ<br>ざさい。<br>以下の通りです。<br>Diners Club<br>インターネットバンキン<br>GUBLまたは各全融機問 | くニューが表示されます。(上図)<br>ングでの決済となります。<br>BHPをご参照ください                                                                         |
| <u>http</u><br>なお、<br>※コン<br>ロ・<br>くう<br>※ペイ | 5<br>5://www.pay-easy.jp/<br>金融機関によっては別途振込手数<br>ビニ決済は、以下のコンビニエンス<br>ーソン、ファミリーマート、セイニ<br>主意 > セブンイレブンはご利用いた<br>ジー・コンビニ決済の場合は、出願<br>mは次ページに記載)              | 数料が発生する場合がさ<br>スストアでご利用いたた<br>コーマート、ミニストッ<br>こだけません。<br>顔データを送信後に振び                     | ございます。<br>ごけます。<br>ップ<br>込・支払先情報記載のメールが届きます。                                                                            |
| 《手》<br>※手数)<br>※出願行                          | は(システム利用料)はご負担くた<br>後の支払い方法の変更はできません                                                                                                    | ざさい。<br>ん。                                                                              |                                                                                                    |

## ⑤出願内容・支払い内容を確認の上、利用規約を確認・「同意します」に チェックを入れて【送信する】をクリック

|      | 受験料                                                                                                    | 15,000円                                                                                                    |
|------|----------------------------------------------------------------------------------------------------|----------------------------------------------------------------------------------------------------|
| 検定料  | システム利用料                                                                                                    | 金額は見本です                                                                                                    |
|      | お支払い合計金額                                                                                                    | 15,517円(税込)                                                                                                    |
|      |                                                                                                    |                                                                                                    |
| 支払方法 | ペイジー<br>これ以降は出願をキャンセルで<br>*出願確認メールの中                                                                                                    | できません。検定料や手数料は一切返金できませんのでご注意ください。<br>にペイジーの振込先情報を記載いたしますのでご確認ください。                                                                                                 |
| 支払方法 | <ul> <li>ペイジー</li> <li>これ以降は出願をキャンセルで</li> <li>*出願確認メールの申</li> <li>*送感メール対策等で</li> <li>"@seed.software」</li> <li>出願データの送</li> <li>WEB出願システ</li> </ul> | できません。検定料や手数料は一切返金できませんのでご注意ください。<br>にペイジーの振込先情報を記載いたしますのでご確認ください。<br>ドメイン指定受信を設定されている場合は、<br>ドメインを受信できるように設定してください。<br>信と検定料の決済を行うにあたり、<br>ム「プラスシード」の 利用規約 に同意します |

以上で出願完了となります。 これ以降は出願のキャンセルや内容の変更はできません。 出願内容に誤りがある場合は、本校までご連絡ください。

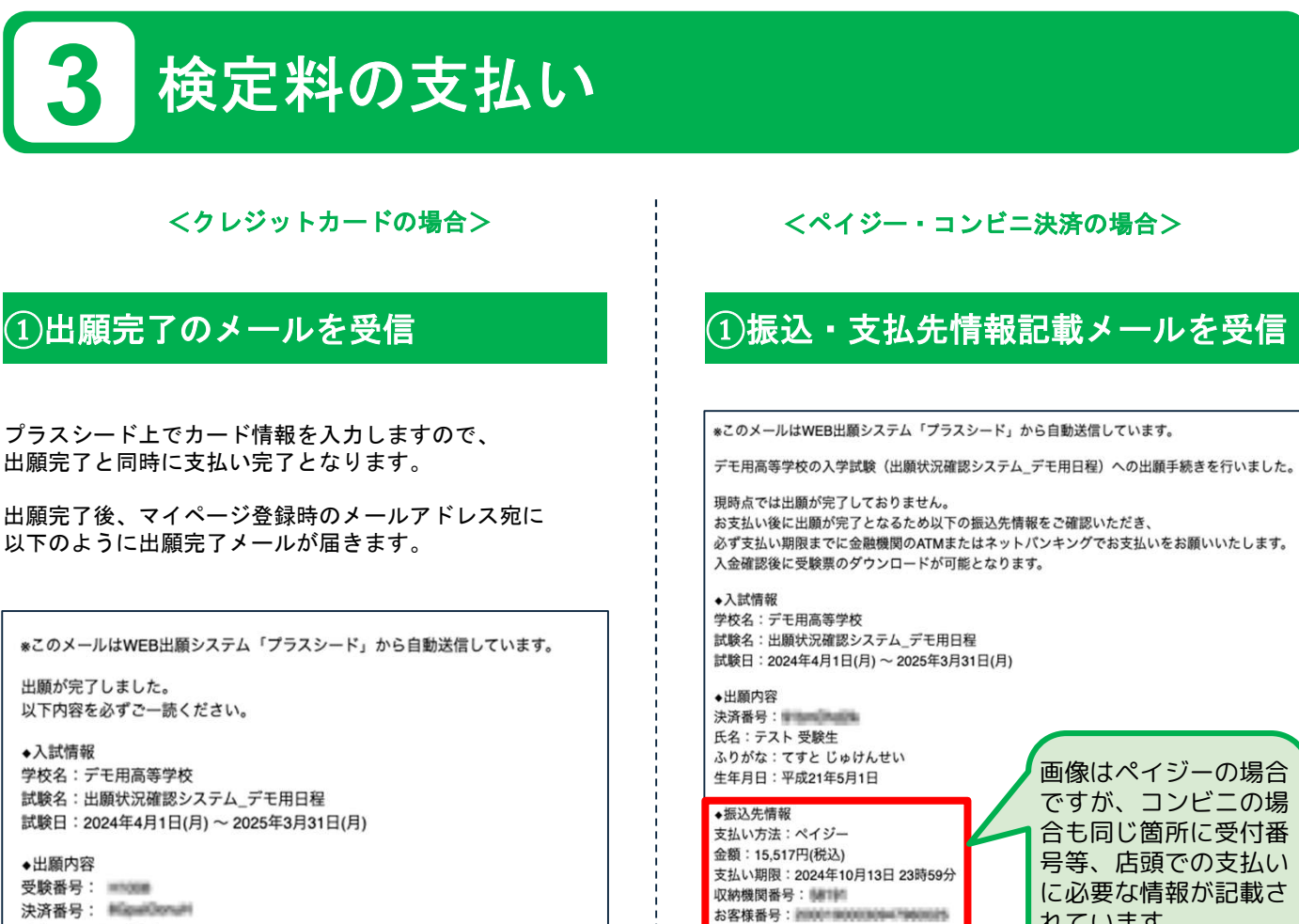

内容は見本です

確認番号:288916

◆学校からのお知らせ

出願ありがとうございます。

◆出願内容のご確認はこちらから

https://seed.software/student/admission/apply\_detail/312939 のため

-ド

ークス株式会社

決済番号: MicaelCenal 氏名:テスト 受験生 ふりがな:てすと じゅけんせい 生年月日:平成21年5月1日

◆学校からのお知らせ 出願ありがとうございます。

◆出願内容のご確認はこちらから https://seed.software/student/admission/apply\_detail

\*こちらのメールは送信専用のため ご返信いただいてもご連絡できませんのでご了承ください

WEB出願システム プラスシード 運営会社: モチペーションワークス株式会社

## ②選択した支払方法に応じて支払い

できませんのでご了承ください。

●メールに記載の確認番号・受付番号等は、記載 された期限まで有効です。

れています。

●期限を過ぎた場合は支払いができませんので、 必ず期限内にお支払いをお願いします。

③入金確認のメールを受信

以上で検定料の支払いが完了となります。 支払いが完了するとプラスシード上で 受験票をダウンロードできるようになります。 出願内容の確認・受験票の印刷

## ①【入試出願状況認】をクリックして出願した入試日程を選択

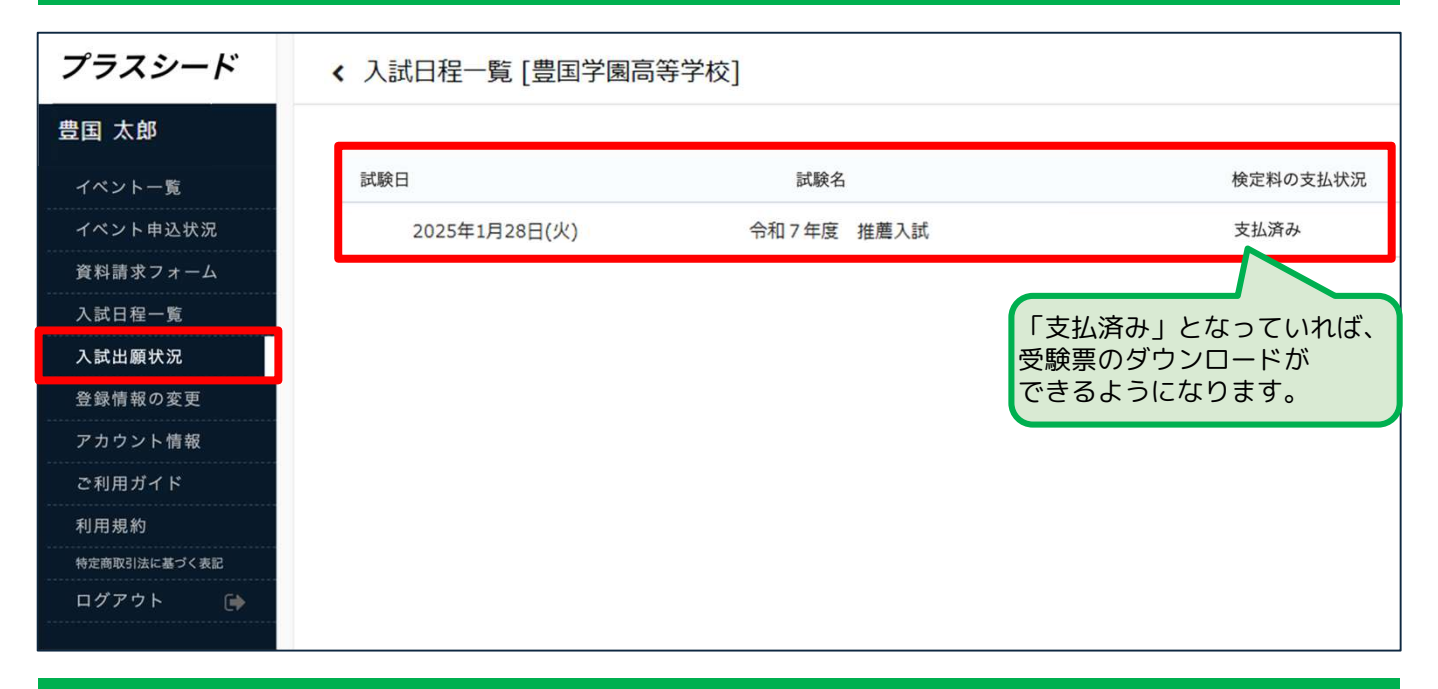

## ②出願内容の確認・受験票をダウンロードする

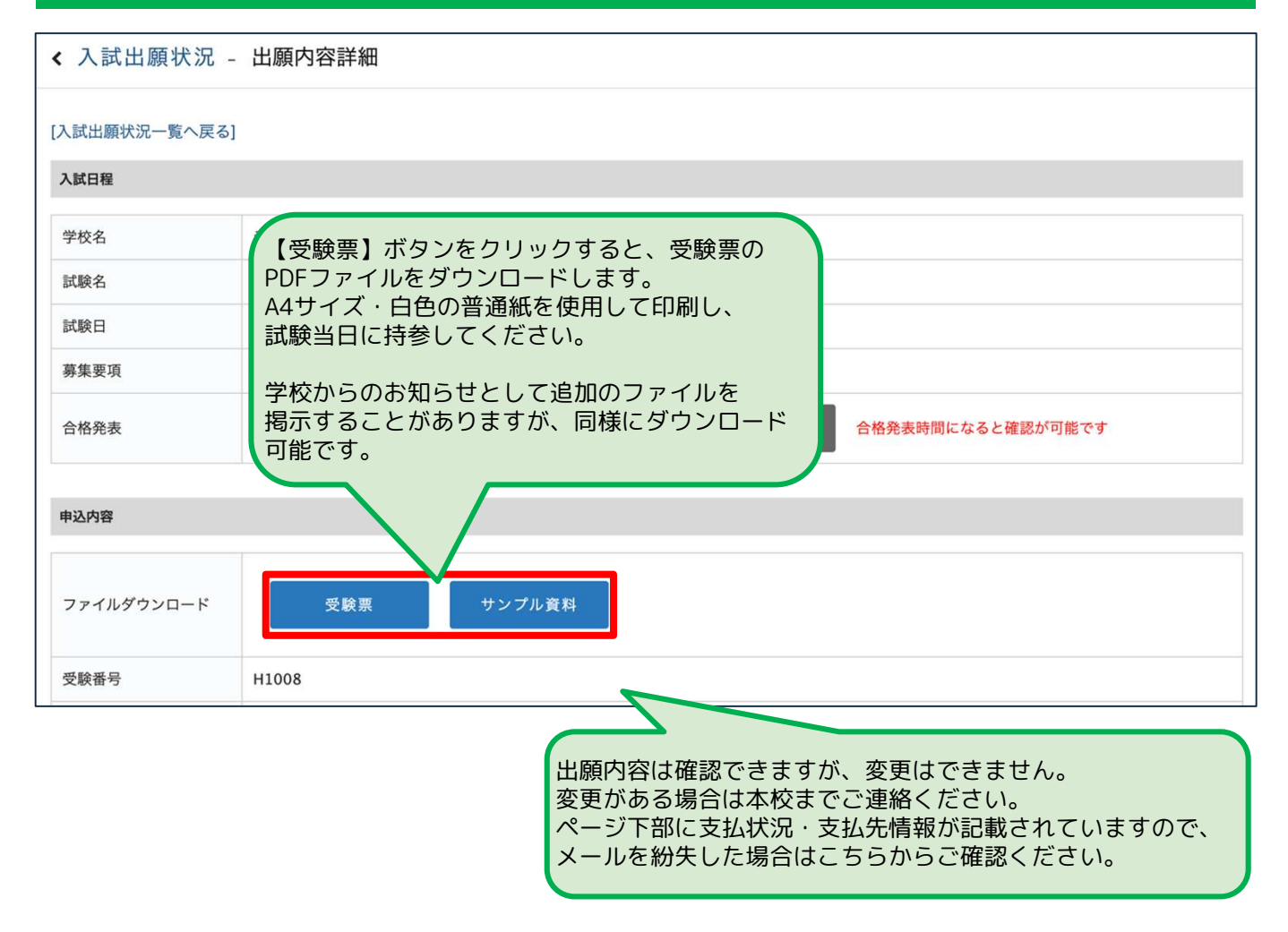

# 兄弟姉妹アカウントの追加

ご兄弟姉妹の受験の際に、プラスシードを利用してWEB出願を行なっていると、 その際に登録したアカウントを本校の出願の際にもご利用いただけます。

以下の手順でアカウントを追加の上、出願を行なってください。

## 【アカウント情報】をクリック

## ②ページ下部の「アカウント追加」から本校で【追加する】をクリック

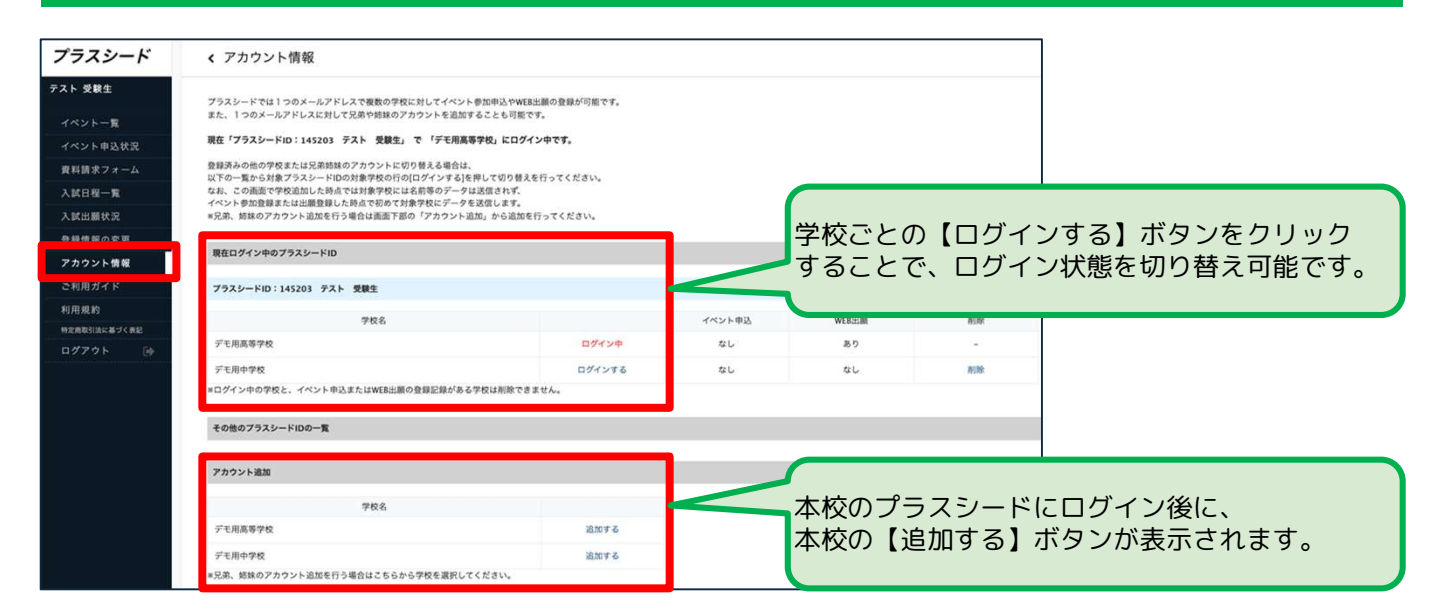

## ③ご兄弟姉妹の情報を入力して【登録する】をクリック

| く 登録情報の変                                        | 更 - 受験生情報の追加                                                                                     | ] |                                                       |
|-------------------------------------------------|--------------------------------------------------------------------------------------------------|---|-------------------------------------------------------|
| 対象学校                                            | デモ用高等学校                                                                                          |   |                                                       |
| 氏名 🙁                                            | (氏名(姓)) 氏名(统)                                                                                    |   | 新規登録時と同様に、本校を受験する                                     |
| ふりがな 🗴                                          | ふりがな(性)<br>ふりがな(性)                                                                               |   | ご兄弟姉妹の情報を入力してください。                                    |
| 性別 💌                                            | ● 男性 ○ 女性                                                                                        |   |                                                       |
| 生年月日 💌                                          | ▼元号         ▼年         ▼月         ▼日                                                             |   |                                                       |
| 郵便番号<br>(ハイフン付き・半角)                             | 影供易号                                                                                             |   |                                                       |
| 住所                                              | 都進府県<br>番地等 (例: 2丁目1-1)<br>建物名 · 部屋勝号                                                            |   | 兄弟姉妹アカウントの登録完了後は、<br>上記アカウント情報の画面上で、<br>マカウントのログィンば熊を |
| 電話番号<br>(ハイフン付き・半角)                             | 電話乗号                                                                                             |   | 切り替え可能となります。                                          |
| 保護者氏名                                           | 保護者氏名                                                                                            |   |                                                       |
| 中学校名 *<br>=> ルマガ受信設定は受禁生<br>なおメルマガ登録情報は毎年<br>戻る | ▼地区<br>種の追加線に表示される「ジルマガ加定」のリンクからお進みください。<br>ソビットされます。前年度自動済みの場合でも今年度になめて登録を行うようお願いいたします。<br>全様する |   | アカウクト追加か完了しましたら、<br>「2:出願情報の登録」に従い、<br>出願へお進みください。    |